## https://editor.p5js.org/

- ① 上記 URL より p5.js Web Editor を開く。
- **②** 7行目の} でエンターを2回クリックし9行目に移す。
- ③ 8行目に基本となる小さい三角形のコードを入れる。 本時活動2の時は triangle(50,50,50,200,150,200)と入力
- ④ 7行目に2倍の拡大図の三角形のコードを入れる。
  本時活動3の時は triangle(50,50,50,350,250,350)と入力
- ※ p5.js Web Editor の仕様上、上の行のコードの図形の方
  が、下のコードの図形より背面に表示されるので、留意が
  必要。